## How to Disable Duo Inline Enrollment for Unenrolled Users

This document describes how to disable the ability for inline enrollment for unenrolled users.

By default, the Duo Global Policy's 'New User Policy' is configured to prompt unenrolled users to enroll whenever possible. This means a user that successfully logs in with correct credentials that has never used or enrolled in Duo can automatically enroll their first 2FA device.

This feature of allowing unenrolled users to enroll on first access is standard practice for multifactor authentication including from other providers. It provides flexible enrollment for newly onboarded users or accounts. It comes with the risk that a compromised unenrolled account can complete MFA enrollment and gain unauthorized access.

Before disabling inline enrollment for unenrolled users consider how you plan to enroll these users. Some alternate Duo <u>enrollment methods</u> are:

- a. Populate phone number information for users in Active Directory, OpenLDAP, or Azure, and use <u>directory sync</u> to import those users into Duo with phones attached.
- b. Send first-time enrollment emails directly to users with <u>bulk self-enrollment</u>.
- c. Use <u>CSV import</u> to create new Duo users with attached phones or bulk import phone information for existing users without devices.
- d. Utilize help desk or other similar resources to manually enroll users' first devices during onboarding.
- e. Create an enrollment portal behind other security technologies. For example, only allow unenrolled users to enroll a device after they've connected to a VPN service with specific PKI or other security requirements.

When new Duo users have phones attached by directory sync or CSV import ensure that you've enabled either SMS passcodes or phone callback in your <u>Authentication Methods</u>, or <u>send the</u> <u>users Duo Mobile activation links</u> so they can authenticate with Duo Push.

Change the new user enrollment setting default for all applications without a superseding policy attached by editing the Global Policy:

1. Login to the Duo Admin Panel as an administrator with the Owner or Administrator role at <a href="https://admin.duosecurity.com">https://admin.duosecurity.com</a>.

| Admin Login                                                                           |
|---------------------------------------------------------------------------------------|
|                                                                                       |
| Enter your admin credentials                                                          |
| Email address                                                                         |
| ellery.munson@example.com                                                             |
| Save my email address for next time<br>Not recommended for public or shared computers |
| Continue                                                                              |
| Want to protect your organization with Duo? Start a free trial                        |
| Confirm your identity                                                                 |
| Privacy Statement                                                                     |
|                                                                                       |

2. Click **Policies** in the left-side navigation menu.

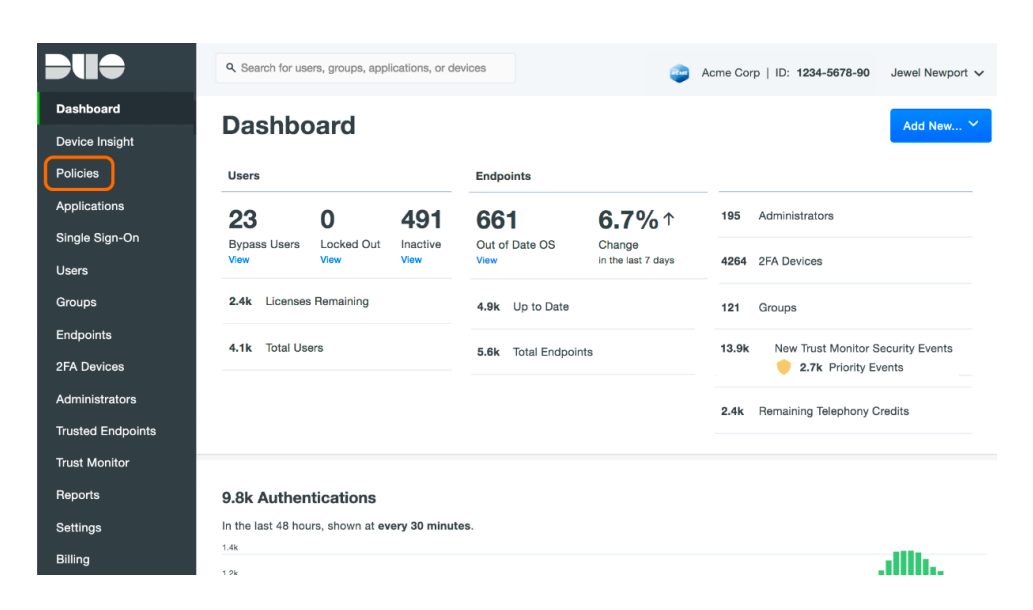

3. On the "Policies" page in the Duo Admin Panel, click **Edit Global Policy** in the upper right of the Global Policy summary.

| <b>DU</b> O       | Q. Search for users, groups, applications, or devices Acme Corp   ID: 1234-6789-90  Ellery Munson                                                                                                    |  |  |  |  |  |  |
|-------------------|----------------------------------------------------------------------------------------------------|--|--|--|--|--|--|
| Dashboard         | Dashboard > Policies                                                                                                    |  |  |  |  |  |  |
| Device Insight    | Policies                                                                                                    |  |  |  |  |  |  |
| Policies          | Duo's policy engine gives you the ability to control how your users authenticate, from where, using which types of devices. Policies can be defined system-wide, per application, or for specific groups. |  |  |  |  |  |  |
| Applications      |                                                                                                    |  |  |  |  |  |  |
| Single Sign-On    |                                                                                                    |  |  |  |  |  |  |
| Users             | Global Policy This policy always applies to all applications.                                                                                                    |  |  |  |  |  |  |
| Groups            |                                                                                                    |  |  |  |  |  |  |
| Endpoints         | Enabled New User policy     Prompt unenrolled users to enroll whenever possible.                                                                                                    |  |  |  |  |  |  |
| 2FA Devices       |                                                                                                    |  |  |  |  |  |  |
| Administrators    | Authentication policy Require two-factor authentication or enrollment when applicable, unless there is a superseding policy configured.                                                                   |  |  |  |  |  |  |
| Trusted Endpoints |                                                                                                    |  |  |  |  |  |  |
| Trust Monitor     | User location No restrictions.                                                                                                    |  |  |  |  |  |  |

4. Locate the **New User policy** and change the policy setting to **Deny access**. Click **Save Policy** at the bottom of the policy editor when done.

| Edit Policy                                                                               | ×                                                                                                    |
|-------------------------------------------------------------------------------------------|----------------------------------------------------------------------------------------------------|
| You're editing the Global Poli<br>Learn more about policies ⊑<br>Revert to default        | cy which is used by all applications. This can be overridden with custom policies.                                                                                                    |
| Policy name                                                                               | New User policy                                                                                                    |
| Global Policy                                                                             | Require enrollment                                                                                                    |
| Users                                                                                     | Prompt unenrolled users to enroll whenever possible.                                                                                                    |
| <ul> <li>New User policy</li> <li>Authentication policy</li> <li>User location</li> </ul> | Allow access without 2FA<br>Allow users unknown to Duo to pass through without two-factor authentication. Users who exist in Duo<br>and have not enrolled will be required to enroll. |
| Devices Trusted Endpoints Device Health application                                       | Deny access  Deny authentication to unenrolled users.                                                                                                    |
| <ul> <li>Remembered devices</li> <li>Operating systems</li> <li>Browsers</li> </ul>       | This controls what happens after an unenrolled user passes primary authentication.                                                                                                    |

If you applied custom group or application policies to individual applications with the New User policy setting configured, these custom policies continue to override the setting in the Global Policy. You will need to edit these custom policies as well to change the New User Policy from **Require enrollment** to **Deny Access**.

To update custom policy settings:

1. Scroll down to the **Custom Policies** section of the **Policies** page in the Duo Admin Panel.

2. Look for any of your custom policies that have the New User policy set to "Prompt unenrolled users to enroll whenever possible" or "Allow unenrolled users to pass through without two-factor authentication".

| Custom Policies<br>To enforce different policies on different applications, create a custom policy and assign it to those applications. Policy settings in a custom policy will<br>override anything set in the global policy. |                 |                                                      |  |        |  |  |  |  |
|----------------------------------------------------------------------------------------------------|-----------------|------------------------------------------------------|--|--------|--|--|--|--|
| Acme Enroll New Users Edit                                                                                                    |                 |                                                      |  | Delete |  |  |  |  |
| Policy Key POB88YWP00LDADB01RUM                                                                                                    |                 |                                                      |  |        |  |  |  |  |
| This policy applies to: Acme Blog (for Contractors), Acme Corp Office 365 (for CorpHQ_Users).                                                                                                    |                 |                                                      |  |        |  |  |  |  |
| Enabled                                                                                                    | New User policy | Prompt unenrolled users to enroll whenever possible. |  |        |  |  |  |  |

3. For each of these policies you want to change, click the **Edit** link shown to the right of the custom policy name.

| Custom Policie<br>To enforce different po<br>override anything set                              | es<br>blicies on different applications,<br>in the global policy. | create a custom policy and assign it to those applications. Policy settings in a custom policy will | New Policy |  |  |  |  |  |
|-------------------------------------------------------------------------------------------------|-------------------------------------------------------------------|----------------------------------------------------------------------------------------------------|------------|--|--|--|--|--|
| Acme Enroll                                                                                     | New Users                                                         | Edit                                                                                                | 🗊 Delete   |  |  |  |  |  |
| Policy Key POB88YWP00LDADB01RUM                                                                 |                                                                   |                                                                                                    |            |  |  |  |  |  |
| This policy applies to: Acree Blog (for Contractors), Acree Corp Office 365 (for CorpHQ_Users). |                                                                   |                                                                                                    |            |  |  |  |  |  |
| Enabled                                                                                         | New User policy                                                   | Prompt unenrolled users to enroll whenever possible.                                                |            |  |  |  |  |  |

- 4. Change the **New User policy** in the policy editor for this custom policy to **Deny Access**, and then click **Save Policy**.
- 5. Repeat this for all the custom policies where you want to prevent enrollment of new users or access for unenrolled users.